# RehaCom-Installationshinweise

### Für Server-Installationen und IT-Administratoren

Wenn Sie eine der Servermöglichkeiten in RehaCom verwenden, beachten Sie bitte bei der Installation eines Updates von RehaCom folgende Hinweise:

## Zentrale Datenbank/Datenbankserver

Wenn alle RehaCom-Trainings-PCs auf eine gemeinsame Datenbank zugreifen, beenden Sie vor der Installation des Updates bitte sämtliche Instanzen von RehaCom und installieren dann das RehaCom-Update auf jedem Trainings-PC.

Um zu überprüfen, ob Sie mit einer zentralen Datenbank arbeiten, können Sie in RehaCom auf "System" und "Einstellungen" klicken. Wenn dort unter RehaCom-Datenbankverzeichnis etwas anderes als "LOCALHOST:[...]" steht, befindet sich die Datenbank auf einem anderen PC und wird wahrscheinlich gemeinsam genutzt.

Wenn alle Installationen abgeschlossen sind, können Sie RehaCom wieder starten. Beim ersten Start nach dem Update wird die Datenbankstruktur auf die neue Version aktualisiert. Ältere Versionen von RehaCom können diese nicht mehr verarbeiten.

Liegt die Datenbank auf dem lokalen PC, wird eine Sicherungskopie der Datenbank während der Installation angelegt.

#### Lizenzserver

Wenn Sie einen Lizenzserver verwenden, um die Lizenzen für alle Arbeitsplätze zentral zu verwalten, müssen Sie bei einem Update von RehaCom auch den Lizenzserver aktualisieren, um geänderte Routinen für die Lizenzabfrage in RehaCom zu unterstützen.

Um zu überprüfen, ob Sie einen Lizenzserver verwenden, klicken Sie in RehaCom auf "System" und "Lizenzierungs-Modus". Dort ist dann die Lizenzierung über Lizenz-Server ausgewählt und es ist ein Servername und ein Port angegeben.

Die Installation des Lizenzservers erfolgt nicht mit der Installation des RehaCom-Updates, sondern muss separat gestartet werden. Die Installation finden Sie auf der DVD oder im DVD-Abbild (ISO-Datei) unter "LicenseServer". Alternativ können Sie die Installation von folgender Webseite herunterladen: https://rehacom-online.de/g/LicSrv

Die Aktualisierung des Lizenzservers kann vor dem Update von RehaCom vorgenommen werden, sollte aber auf jeden Fall vor dem ersten Start der neuen Version erfolgen.

Vor der Aktualisierung des Lizenzservers sollten Sie den Dienst über das Lizenzserver-Management-Tool "LicenseServer" stoppen, das Sie im Startmenü unter RehaCom License Server finden. Sonst sind Dateien noch in Benutzung, die überschrieben werden müssen.

## Dateiserver

Haben Sie RehaCom auf einem Dateiserver installiert und auf den Arbeitsstationen nur die Netzwerkinstallation durchgeführt, muss RehaCom nur auf dem Server-PC vollständig aktualisiert werden.

Um herauszufinden, ob Sie die Dateiserver-Installation von RehaCom verwenden, klicken Sie mit der rechten Maustaste auf die RehaCom-Verknüpfung auf Ihrem Desktop und anschließend auf "Eigenschaften". Hinter "Ausführen in:" steht das Programmverzeichnis. Bei Dateiserver-Installationen ist dies ein anderer Buchstabe als "C:". Öffnen Sie anschließend den Explorer (Computer oder dieser PC) und prüfen Sie, ob der Laufwerksbuchstabe unter Netzwerkadressen aufgeführt wird. Ist das der Fall, ist RehaCom auf einem Dateiserver installiert.

Beenden Sie vor der Aktualisierung der Installation alle Instanzen von RehaCom. Nach dem Update auf dem Dateiserver ist RehaCom auf allen Arbeitsplätzen einsatzbereit.

## Unbeaufsichtigte Installation

Aufgrund der bereits in der Version 6.7 hinzugefügten Lizenzvereinbarung und Datenschutzerklärung muss für die unbeaufsichtigte Installation (Parameter /SILENT oder /VERYSILENT und /SP-) noch der Parameter /AcceptPrivacyPolicy=1 angegeben werden. Sowohl die Lizenzvereinbarung als auch die Datenschutzerklärung sind in RehaCom über Hilfe abrufbar.